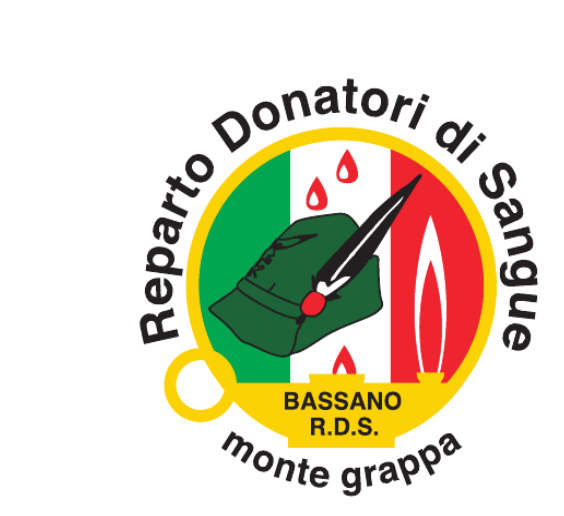

# PRENOTAZIONE DONAZIONE di SANGUE TRAMITE APPLICAZIONE

# Manuale operativo

Segreteria R.D.S. - 15 Marzo

### **OBIETTIVO**

Da oggi per i donatori associati al R.D.S. "Monte Grappa", in possesso di un cellulare di ultima generazione, sarà possibile prenotare la propria donazione di sangue tramite la nuova APP "**Donatori Vicenza**", <u>compatibile per sistemi Android (5.1 e sup.) e IOS (10 e sup.)</u>.

La finalità di questo progetto è quella di:

• prenotare la propria donazione di sangue in modo rapido, tramite uno strumento intuitivo e che fosse accessibile da smartphone;

• ricevere, tramite messaggio di notifica sullo schermo, il preavviso della donazione prenotata e tutte le eventuali comunicazioni da parte del Gruppo o dell'Associazione.

#### **ATTIVAZIONE, LOGIN e FUNZIONI**

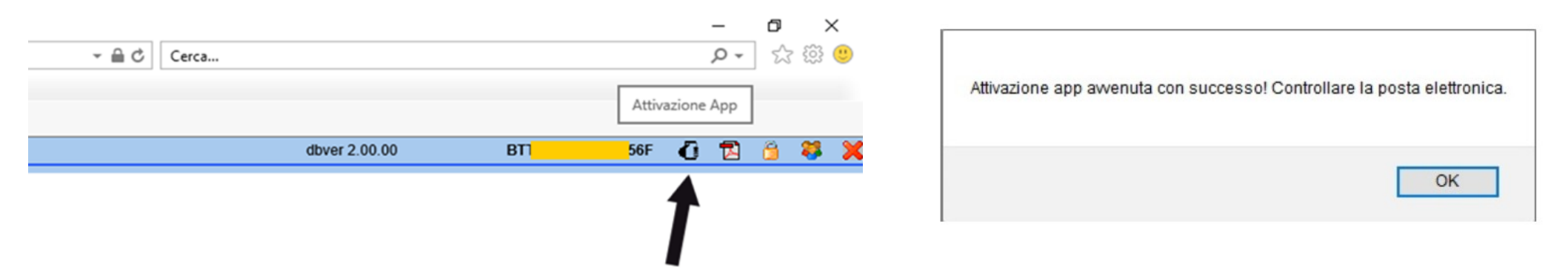

Per poter attivare l'APP, il donatore dovrà entrare nel proprio J.ads e cliccare sulla nuova icona in alto a destra (come raffigurato da immagine di sinistra qui sopra); fatto questo, apparirà un messaggio (cfr. immagine sopra di destra) e il donatore riceverà una mail di conferma di avvenuta attivazione.

L'APP quindi sarà scaricabile selezionando lo store corretto nella mail ricevuta, oppure da <u>Play Store</u> per i sistemi Android e da <u>App</u> <u>Store</u> per quelli iOS, inserendo nel motore di ricerca la stringa **DONATORI VICENZA**. Una volta che sarà scaricata e installata, il donatore troverà l'icona sul proprio smartphone (cfr. figure sotto)

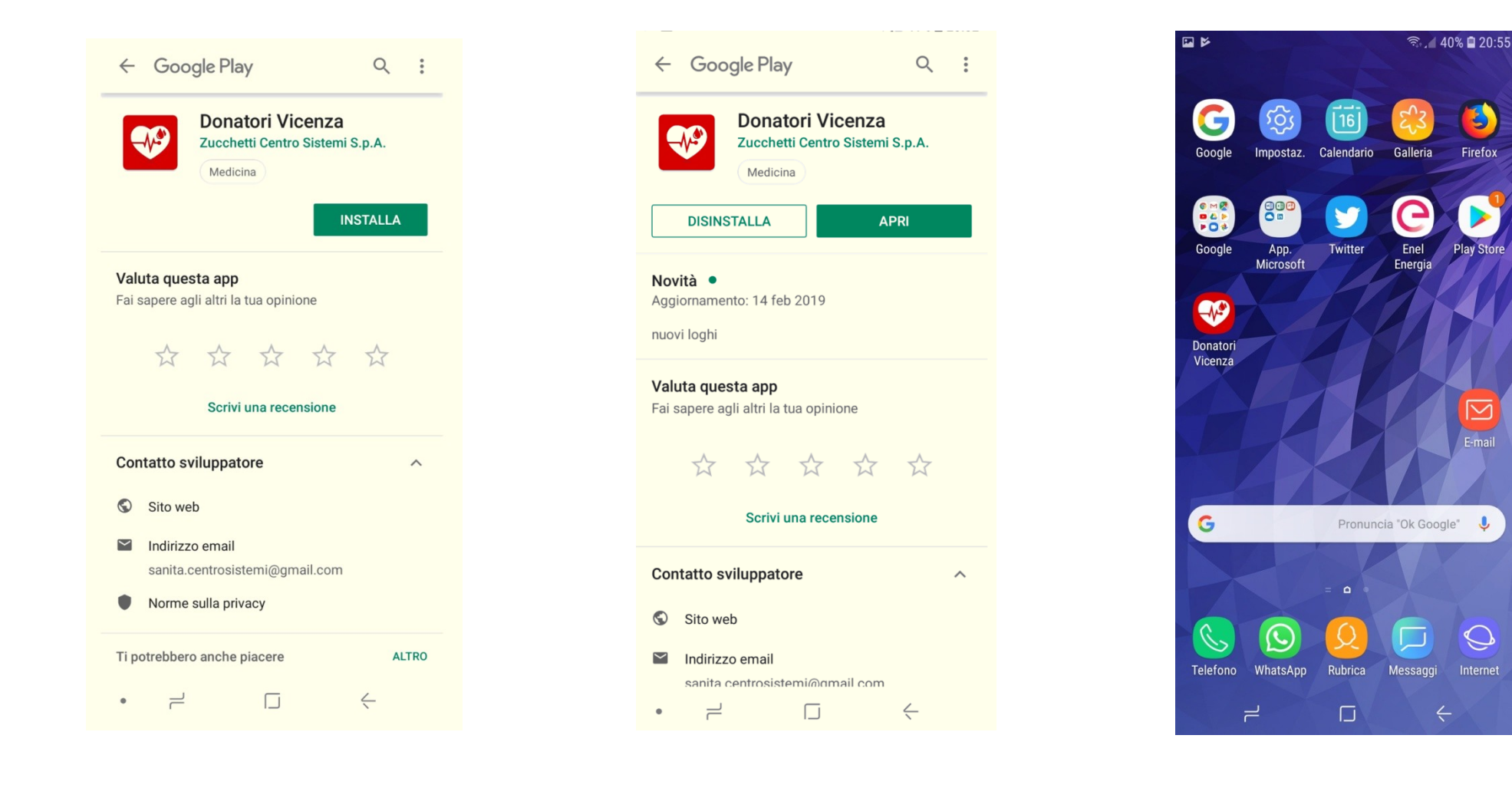

Vediamo ora come si effettua l'accesso (login) e quali sono le funzioni dell'applicazione.

Se apriamo l'APP viene chiesto di inserire **Utente** (codice fiscale) e **Password**, cioè quelle che il donatore utilizza normalmente in J.ads per effettuare le proprie prenotazioni; si ricorda che il campo Utente dovrà essere scritto sempre in MAIUSCOLO. Fatto questo, si preme sul pulsante ENTRA.

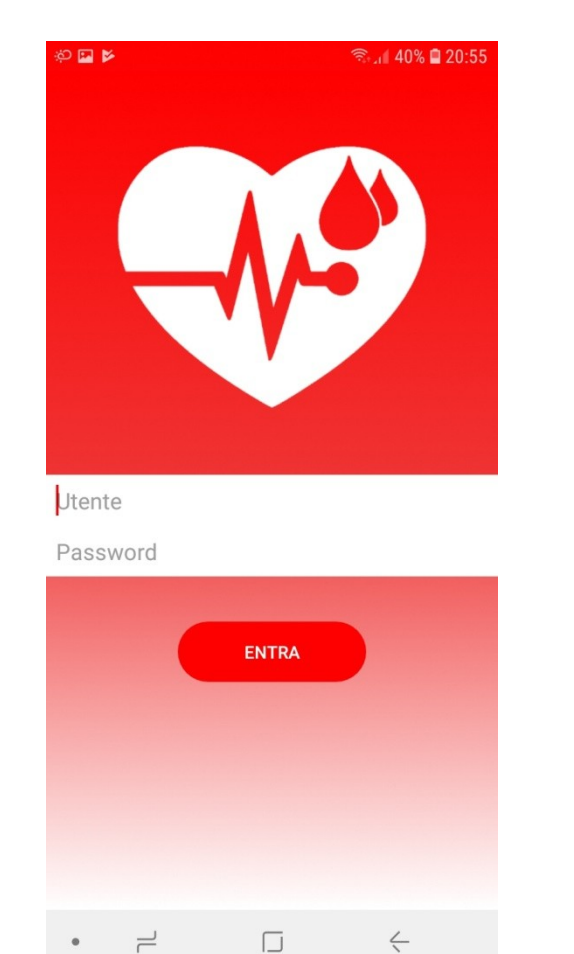

2

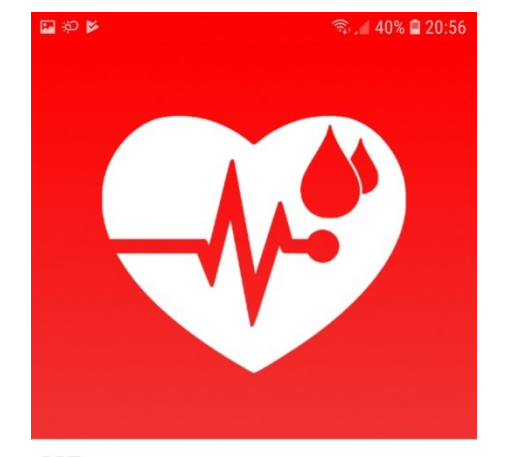

BRT.....

.....

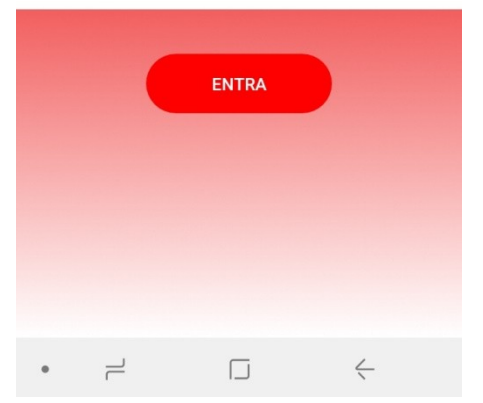

Entrando la prima volta, al donatore verrà richiesto di impostare le proprie preferenze, potrà cioè impostare il punto di prelievo predefinito, quello dove abitualmente si reca a donare. Come illustrato nelle figure qui sotto, se si preme su **Punto Prelievo** (2a figura) verrà visualizzato l'elenco completo dei punti di prelievo disponibili e tra questi il donatore farà la sua scelta. Nell'esempio di seguito, è stato scelto come punto di prelievo predefinito BASSANO DEL GRAPPA e infatti lo troviamo indicato tra le nostre preferenze (cfr. ultima immagine).

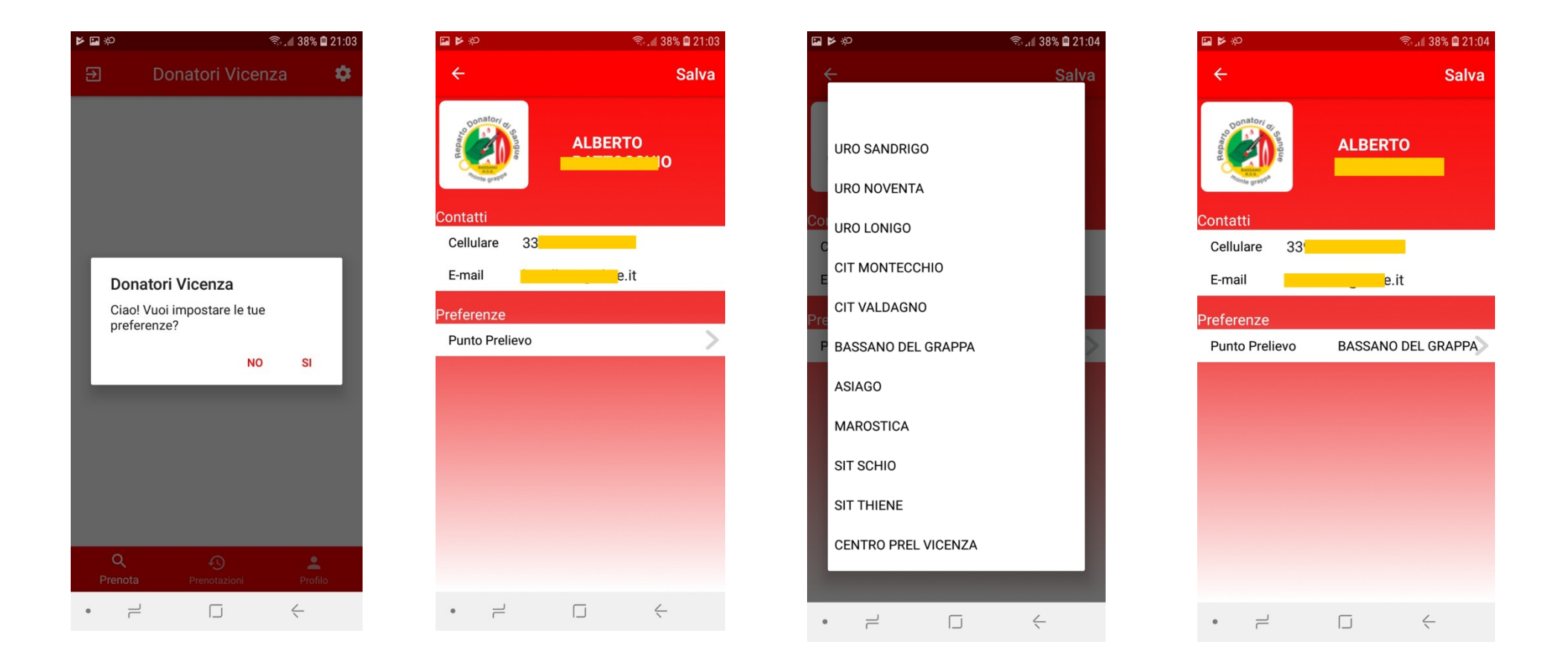

Scelto il punto di prelievo, il donatore ora dovrà premere **Seleziona agenda** ..., in questo modo potrà scegliere il tipo di donazione e il giorno in base alle proprie disponibilità, spostandosi nel calendario con le frecce poste a fianco del mese. L'agenda sarà aperta e visibile per i consueti 60 giorni successivi, non oltre, così come accade in J.ads. Qualora il donatore intenda prenotare in un Centro Raccolta diverso da quello memorizzato deve cliccare su quello memorizzato e scegliere quello desiderato.

Nell'esempio riportato di seguito, seleziono **SANGUE INTERO LUNEDI'-VENERDI'** e scelgo la data in cui voglio presentarmi al punto di prelievo prescelto per la donazione selezionando il mese, il giorno e infine l'ora.

🖘 🗐 38% 🗎 21:00

0

Donatori Vicenza

2

**BASSANO DEL GRAPPA** 

SANGUE INTERO LUNEDÌ-VENERDÌ

€

| <b>₽</b> \$9     | 46 📕            | 37% 🛢 21:09 |
|------------------|-----------------|-------------|
| ) D              | onatori Vicenza | ٠           |
| BASSANO D        | EL GRAPPA       | >           |
| Seleziona agenda |                 | >           |
|                  |                 |             |
|                  |                 |             |
|                  |                 |             |
|                  |                 |             |
|                  |                 |             |
|                  |                 |             |
|                  |                 |             |
|                  |                 |             |
|                  |                 |             |
|                  |                 |             |
|                  |                 |             |
|                  |                 |             |
|                  |                 |             |
|                  |                 |             |
| Q<br>Prenota     | Prenotazioni    | Profilo     |
|                  |                 | ,           |
| -                |                 | <u></u>     |

Pochi semplici passaggi per prenotare la propria donazione che, nell'esempio precedente, abbiamo fissato per il giorno **MERCOLEDI' 27 MARZO 2019 ore 10,45**, come confermato dall'immagine centrale riportata qui sotto.

Le tre immagini che seguono ci danno rispettivamente la conferma dell'avvenuta prenotazione, la prenotazione presente nello storico e il dettaglio della stessa; occorre prestare attenzione al numero che segue il simbolo #, perché indica il numero di prenotazione.

Nell'ultima immagine, che compare premendo sulla prenotazione attiva, troviamo 2 pulsanti rossi che ci danno due opzioni ben precise: possiamo infatti decidere di spostare la prenotazione oppure di cancellarla.

Nello storico delle prenotazioni, vedremo comunque le nostre prenotazioni cancellate, come è ben visibile nell'immagine centrale sotto riportata.

| <b>≅ ⊳</b> ∜ |                                                  | 🗟 🚛 38% 🗎            | 21:06 |
|--------------|--------------------------------------------------|----------------------|-------|
| €            | Donatori Vice                                    | enza                 | \$    |
| BASSA        | NO DEL GRAPPA                                    |                      | >     |
| SANGL        | JE INTERO LUNEDÌ-VE                              | NERDÌ                | >     |
| •            | marzo 2019                                       | Ð                    | •     |
|              |                                                  |                      | n     |
| 9            | Grazie per il tuo aiuto<br>prenotazione e' stata | . La tua<br>inserita |       |
|              | correttamente                                    |                      |       |
|              | СНІЦЦІ                                           |                      |       |
|              |                                                  |                      | 15    |
|              |                                                  |                      |       |
| Q<br>Preno   | ta Prenotazioni                                  | Profilo              |       |
| • 7          |                                                  | $\leftarrow$         |       |

| <b>国 14</b> 令                         | 4º 🦯 38% 🖨 21:06                                  |                    |  |
|---------------------------------------|---------------------------------------------------|--------------------|--|
| Ð Do                                  | onatori Vicenza                                   | \$                 |  |
| MERCOLED<br>27 MAR 19<br><b>10.45</b> | Sangue intero<br>BASSANO DEL GF<br>PRE            | <b>#34</b><br>APPA |  |
| VENERDÌ<br>15 MAR 19<br>08.30         | Sangue intero<br>BASSANO DEL GRAPPA<br>CANCELLATO |                    |  |
|                                       |                                                   |                    |  |
|                                       |                                                   |                    |  |
|                                       |                                                   |                    |  |
| Q                                     | Ð                                                 | •                  |  |
| Prenota                               | Prenotazioni                                      | Profilo            |  |
| • =                                   | L (                                               | _                  |  |

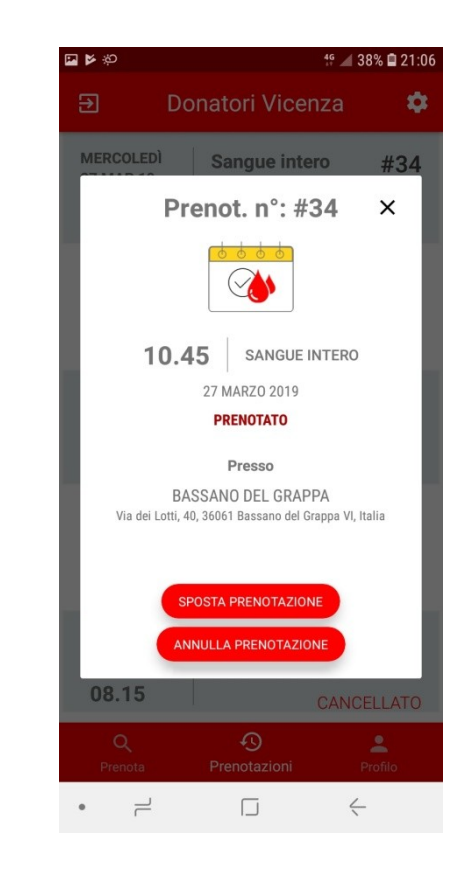

## **PROFILO DEL DONATORE**

| ∰ <b>≱</b> %     | 49 🔟 37           |                                                                                                    |
|------------------|-------------------|----------------------------------------------------------------------------------------------------|
| €                | Donatori Vicenza  |                                                                                                    |
| Heparto          | AI                | Nell'immagine qui a sinistra, a cui si arriva premendo semplicemente in basso a sinistra sull'opzione <b>Profilo</b> , vengono riportati i dati del donatore, in particolare: |
| ▲ A1+            |                   | –     - dati anagrafici;                                                                                                    |
| VIA:             |                   | - tipologia sangue ed Rh;                                                                                                    |
| A Idon           | ео                | - indirizzo di residenza;                                                                                                    |
| . 339            |                   | - stato legale (Idoneo, Temporaneamente sospeso, ecc.);                                                                                                    |
| @                | it                | - cellulare ed email;                                                                                                    |
| Ultima donazione |                   | – l'ultima donazione effettuata e il tipo di donazione.                                                                                                    |
| ☑ 09-0 ♦ Sang    | ue intero         | Scorrendo la pagina, apparirà anche la preferenza sul punto di prelievo.                                                                                                    |
| Pre              | ferenze           | Il donatore in questo modo potrà vedere immediatamente quando ha fatto l'ultima donazione e lo stato                                                                          |
| Q                |                   | legale in quel momento.                                                                                                    |
| Prenot           | a Prenotazioni Pr |                                                                                                    |
| •                |                   |                                                                                                    |

#### **MENU' APP**

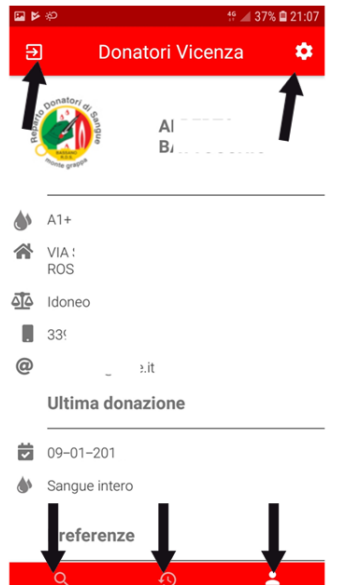

Vediamo ora cosa succede se premiamo sulle opzioni indicate dalle frecce nell'immagine a fianco:

- in alto a sinistra, ci viene chiesto di uscire/rifare il login, entrando con altro Utente e password;

- in alto a destra, simbolo presente in più pagine, ci permette di tornare ad impostare il punto di prelievo preferito (se ad esempio voglio prenotare in altri centri raccolta); inoltre posso modificare il numero di cellulare e l'indirizzo email. Ricordiamoci di premere su **SALVA** per memorizzare i nuovi riferimenti;

- in basso a sinistra, Prenota ci permette di passare alla prenotazione della donazione;

- l'opzione **Prenotazioni** (in basso centralmente) ci consente di visualizzare le prenotazioni in corso e lo storico;

- con **Profilo** (in basso a destra) si apre la schermata del profilo donatore, come già spiegato nell'immagine precedente.

L'APP può essere installata su uno o più smartphone: non solo, avremo la possibilità di scaricarla ed usarla su qualsiasi altro dispositivo mobile (come i tablet ad esempio).

Le credenziali vengono memorizzate al primo accesso e non occorre più inserirle; se si vorrà cambiare utente occorrerà prima disconnettersi premendo sul simbolo posto in alto a sinistra della videata (cfr. ultima immagine pagina precedente), con la stessa APP si possono prenotare più persone, se queste sono attivate e in possesso delle utenze J.ads.

Si ricorda che il donatore può prenotare le proprie donazioni in tutti i centri di raccolta della provincia; inoltre, le prenotazioni si possono spostare solo sulla stessa agenda, altrimenti si dovrà annullare la prenotazione e rifarla.

Quando l'APP sarà attiva, il donatore non riceverà più gli sms di preavviso alla donazione ma notifiche in formato push che andranno estese per la loro lettura e non saranno memorizzabili sullo smartphone (nel cell. che viene usato per più utenze si ricevono i preavvisi per l'utenza attiva)

E' importante quindi verificare che le notifiche dell'APP siano attivate, in caso contrario il donatore non riceverà il messaggio di promemoria della donazione prenotata e tutte le comunicazioni che il Reparto o il Gruppo invierà tramite notifica push. <u>Ciascuno dovrà pertanto controllare lo stato delle notifiche entrando nelle impostazioni del proprio smartphone, sezione APP installate; da qui, selezionare l'applicazione DONATORI VICENZA e verificare che l'opzione sia attiva (le impostazioni possono variare in base al dispositivo che si utilizza).</u>

Per superare eventuali difficoltà o problematiche inerenti l'APP si può interpellare il proprio Gruppo di appartenenza o telefonare in segreteria R.D.S. allo 0424 889878, al lunedì dalle ore 16,30 alle ore 19,30 e al giovedì dalle ore 09,00 alle ore 12,00.

#### Si ricorda che si si può donare:

- sangue ogni 90 giorni, eccetto le donne in età fertile che possono donare 2 volte all'anno (calcolando l'anno trascorso dalla penultima donazione);

- plasma ogni 15 giorni.

Le piastrine possono essere donate solo al Centro Prelievi di Vicenza.

#### CERCHIAMO DI FARE TUTTI ALMENO 2 DONAZIONI ALL'ANNO

Seguici su **P** Reparto Donatori Sangue Monte Grappa - Contatti: tel. 0424 889878 <u>info@rdsbassano.it</u> <u>www.rdsbassano.it</u>